## PENDAFTARAN MAHASISWA BARU

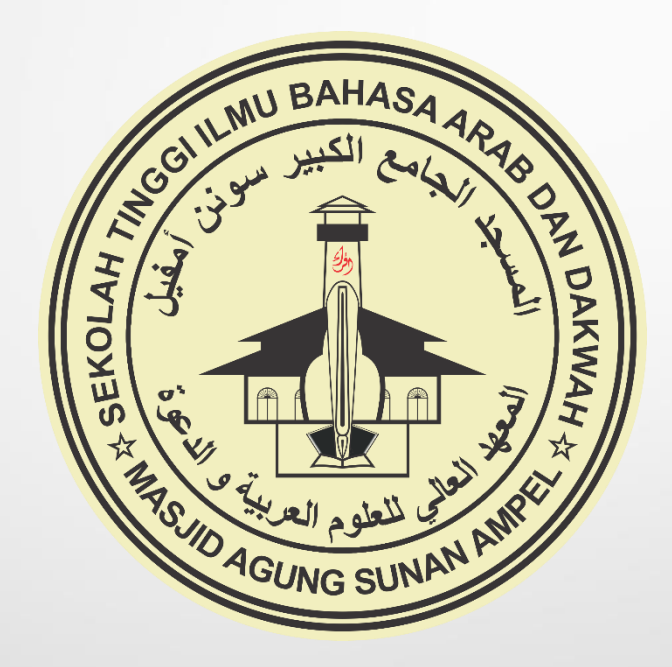

### **PROSEDUR PENDAFTARAN**

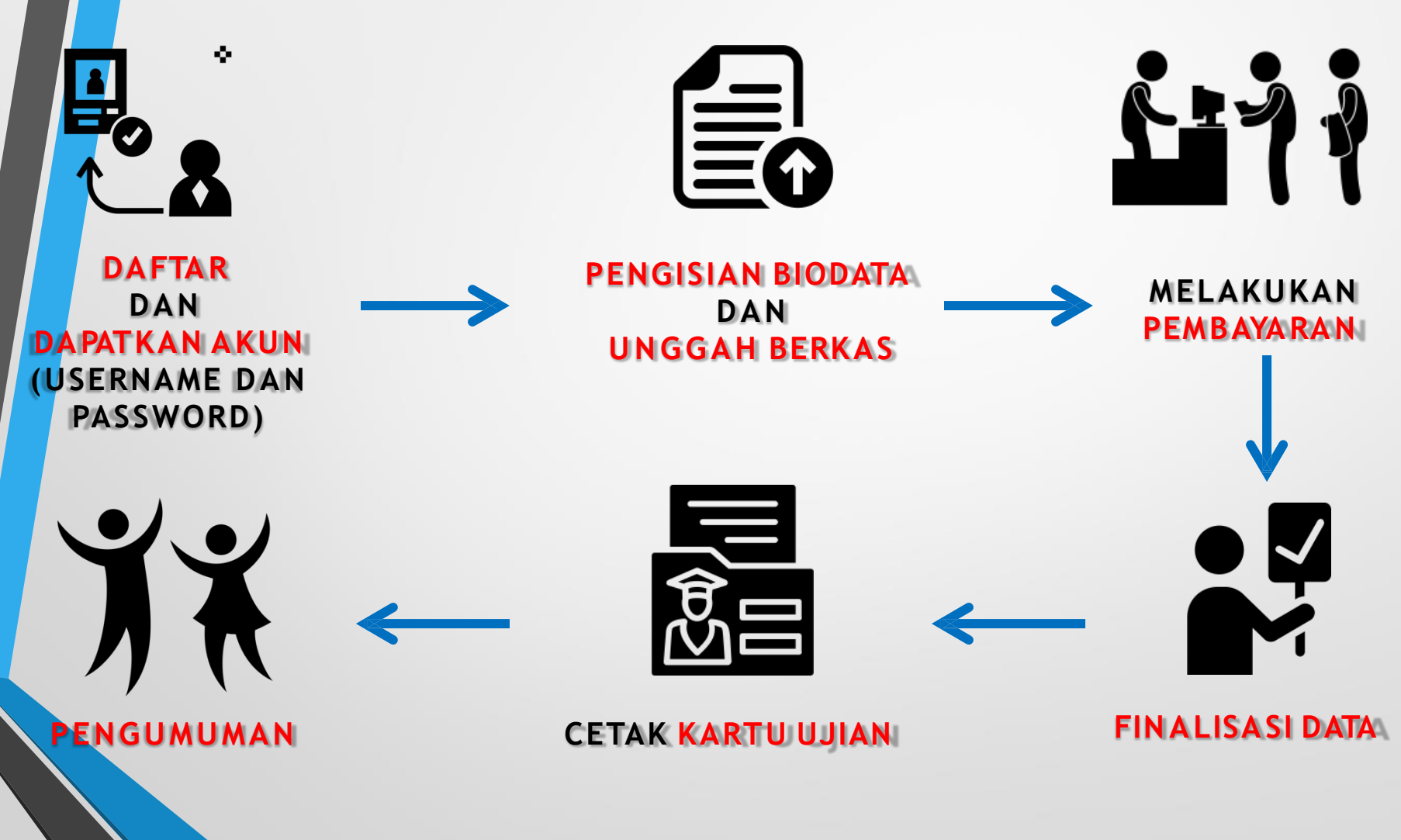

# **DAFTAR PMB** ONLINE

https://pmb-stibadamasa.gofeedercloud.com/

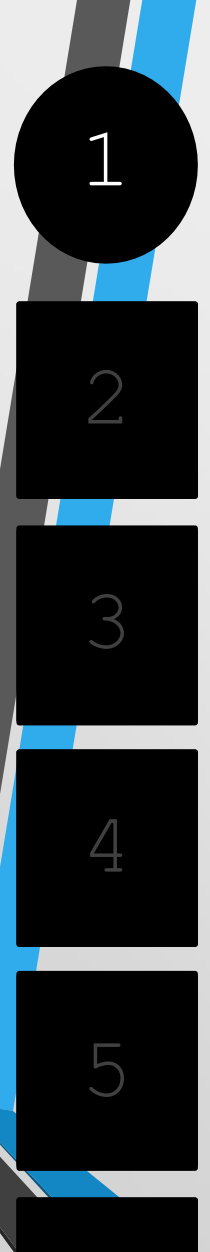

#### 1.DAFTAR PMBONLINE

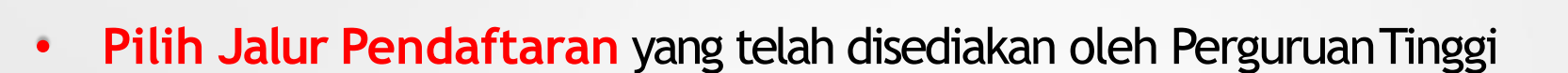

۰.

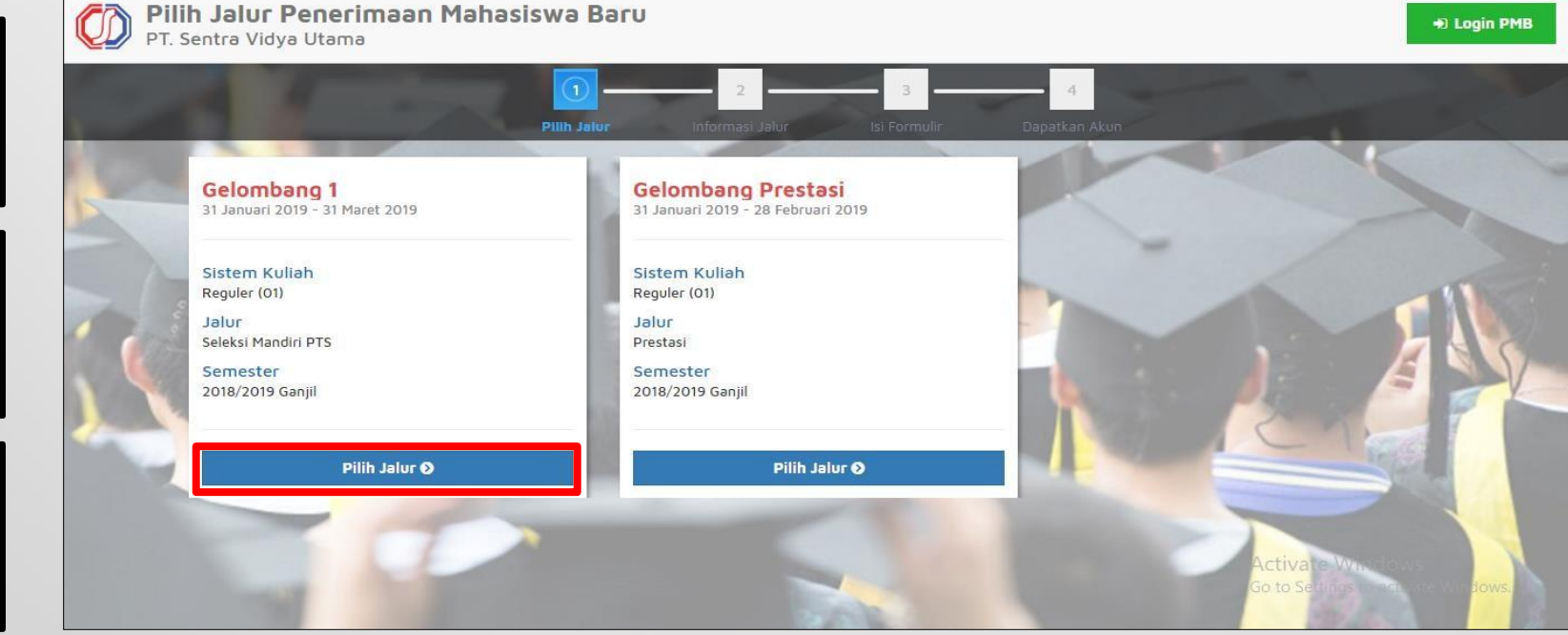

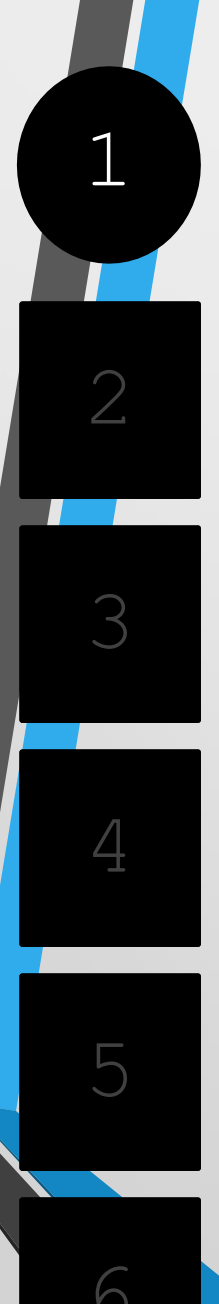

#### 1.DAFTAR PMB ONLINE

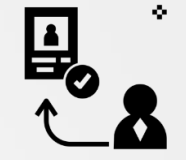

#### Pilih "Daftar Sekarang" untuk melanjutkan pendaftaran

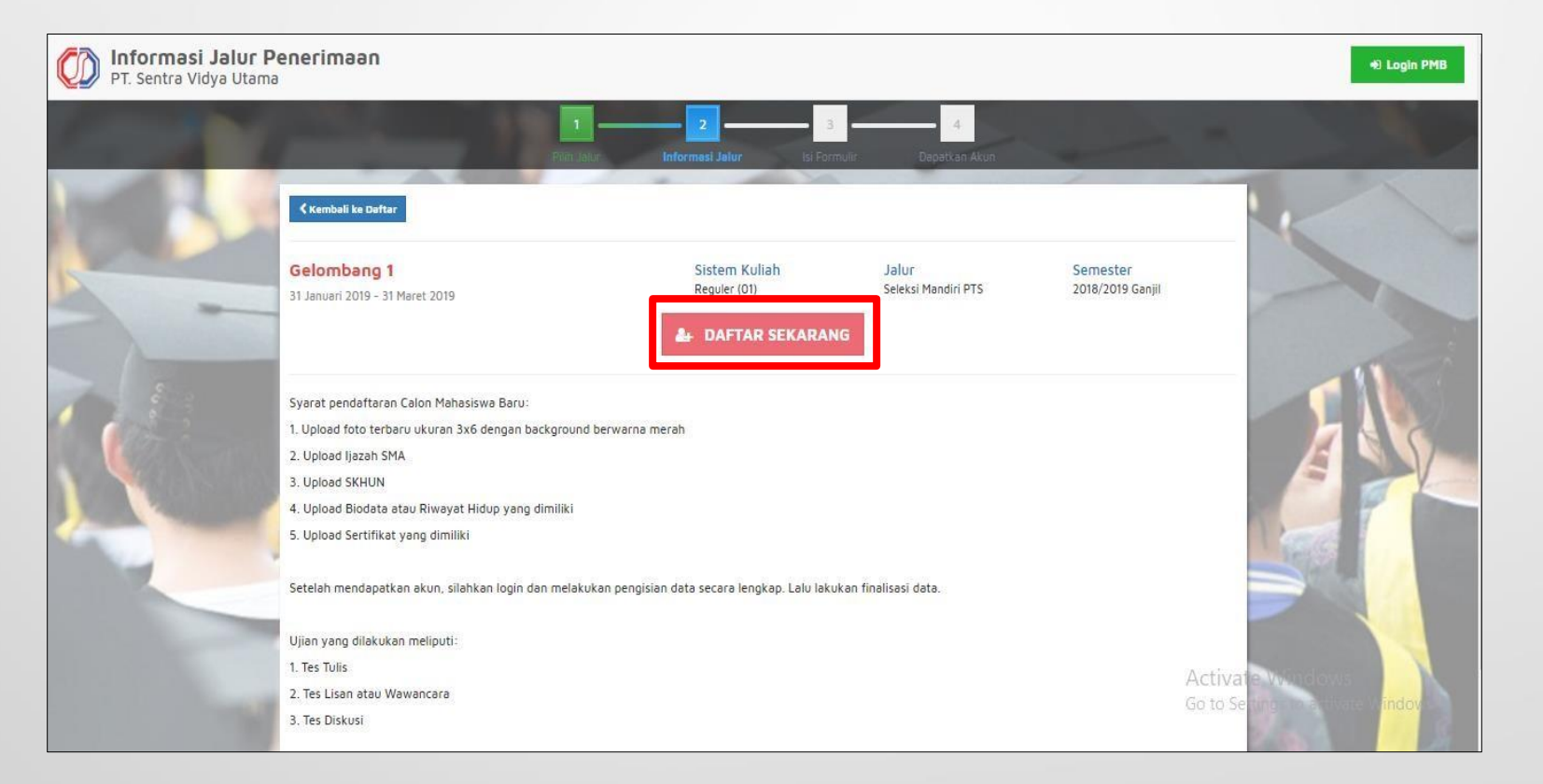

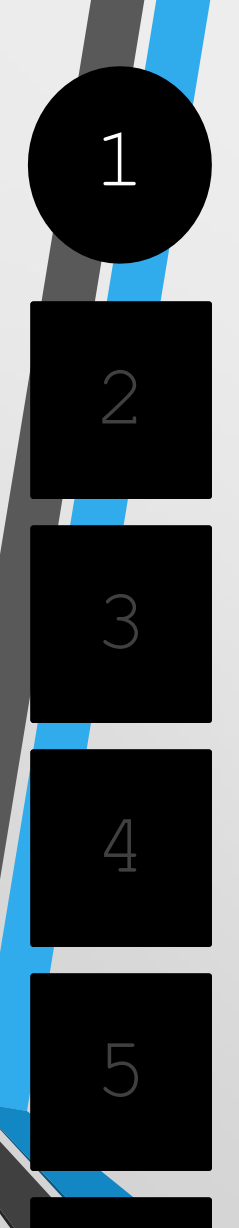

#### 1.DAFTAR PMB ONLINE

 Masukkan Identitas Diri dengan lengkap dan sesuai, kemudian Pilih "Simpan" untuk melanjutkan pendaftaran

| ielombang 1                    | Sistem Kuliah<br>Reguler (01) | Jalur<br>Seleksi Mandiri PTS | Semester<br>2018/2019 Ganiil |
|--------------------------------|-------------------------------|------------------------------|------------------------------|
| I Januari 2019 - 31 Maret 2019 |                               |                              | 2010, 2015 Cunju             |
| dentitas Diri                  |                               |                              | 🗸 Simpan                     |
| Nama Lengkap *                 | Nurazizah                     |                              |                              |
| fempat Lahir *                 | Sidoarjo                      |                              |                              |
| Tanggal Lahir *                | 25-07-2001                    |                              |                              |
| lenis Kelamin *                | 🔿 Laki-laki 💿 Perempu         | Jan                          |                              |
| łb .                           | 089679875678                  |                              |                              |
| ēmail *                        | nurazizahns@gmail.com         |                              |                              |
|                                |                               |                              |                              |

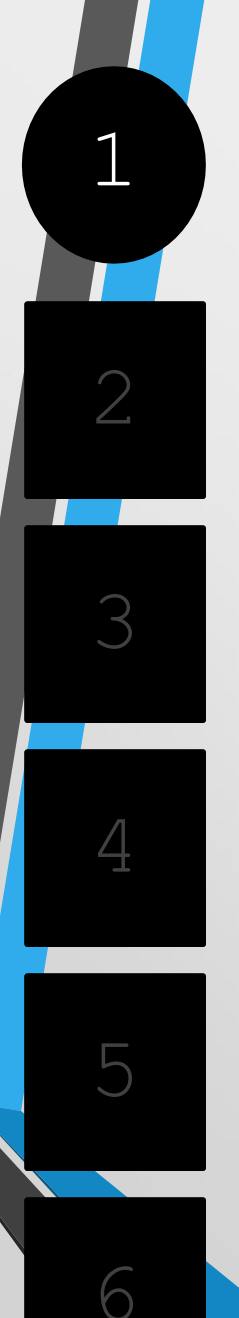

#### 1.DAFTAR PMB ONLINE

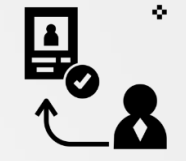

 Setelah dilakukan "Simpan" maka akan mendapatkan akun Username dan Password seperti gambar berikut ini:

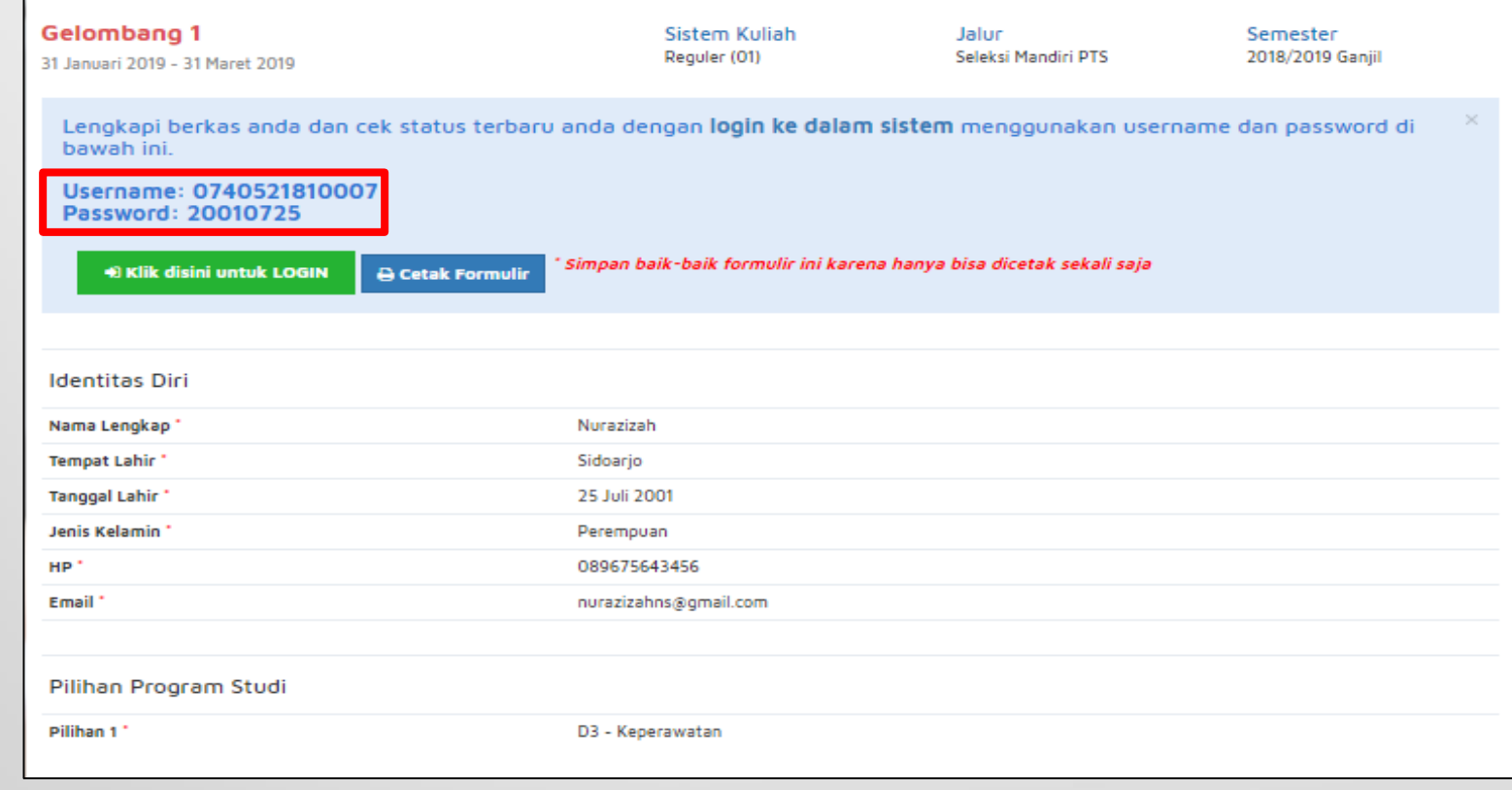

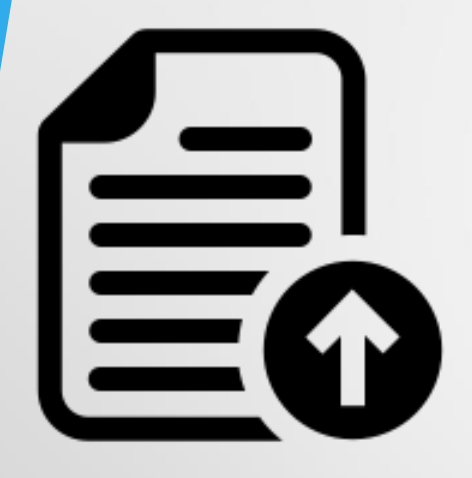

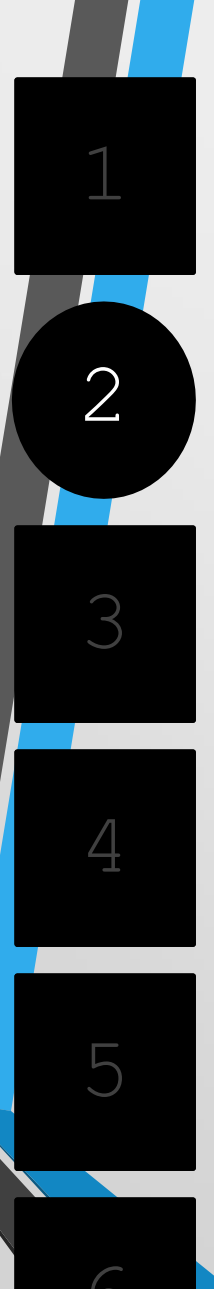

•

#### 2.PENGISIAN BIODATA DAN UNGGAH BERKAS

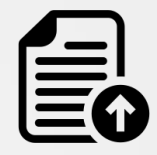

Silahkan Login dengan menggunakan Username dan Password yang telah didapat sebelumnya.

| ALAN Pr               | 1-1-1-1                                                                                               | ALV- |  |
|-----------------------|----------------------------------------------------------------------------------------------------|------|--|
|                       | (T)                                                                                                   |      |  |
| 1.1.1                 | Login Calon Mahasiswa Baru<br>Masukan username & password yang sudah<br>diberikan melalui pendaftaran |      |  |
| And the second second | Username                                                                                              | 10   |  |
|                       | Password (YYYYMMDD)                                                                                   |      |  |
|                       | LOGIN PMB                                                                                             | -    |  |
|                       | Informasi PMB                                                                                         | m h  |  |
| 1 all                 | Lupa password? Silahkan hubungi bagian<br>administrasi Perguruan Tinggi.                              |      |  |
|                       | COLUMN STREET, SOL                                                                                    |      |  |

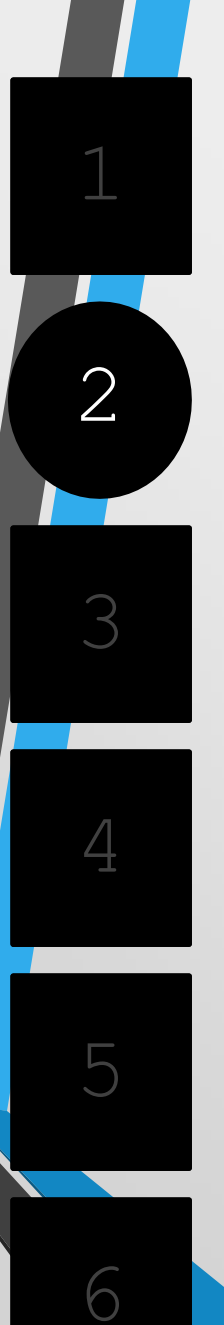

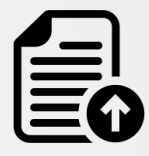

Jika berhasil Login, maka akan muncul tampilan seperti gambar dibawah ini.

| PT. SENTRA VIDYA UTAI                     | ма                                                                                  |                                                                     |                                   | Nurazizah 🗸                    |
|-------------------------------------------|-------------------------------------------------------------------------------------|---------------------------------------------------------------------|-----------------------------------|--------------------------------|
| atus Terkini Biodata Pendaftar            | Upload Berkas Finalisasi Data Seleksi T                                             | es Riwayat Keuangan Informasi Jalur                                 |                                   |                                |
|                                           | Selamat Datang<br>Lanjutkan proses pendaftaran d                                    | ) <b>, Nurazizah</b><br>engan mengisi data diri Anda secara lengkar | ) dan melakukan upload be         | erkəs ədministrəsi             |
|                                           | Anda belum melakukan finalisasi data.<br>Setelah melengkapi biodata diri, foto, dar | upload berkas, segera lakukan <b>finalisasi data</b> untuk dapat m  | lengikuti tahap selanjutnya       |                                |
| NUrazizah<br>0740521810007<br>GELOMBANG 1 | Contact Person PMB:                                                                 |                                                                     |                                   |                                |
| ) Status Terkini                          | Nomor Pendaftar<br>0740521810007                                                    | Nama Lengkap<br>Nurazizah                                           | Tanggal Daftar<br>1 Februari 2019 |                                |
| . Biodata Pendaftar                       | Periode Pendaftaran<br>2018/2019 Ganjil                                             | Jalur<br>Gelombang 1                                                | Sistem Kuliah<br>Reguler (01)     |                                |
| Upload Foto                               | Pilihan 1<br>D3 - Keperawatan                                                       |                                                                     |                                   |                                |
| Program Studi                             |                                                                                     |                                                                     |                                   |                                |
| Upload Berkas                             | Status Pembayaran                                                                   | Biaya pendaftaran belum dibayar                                     |                                   |                                |
|                                           | Seleksi Administrasi Berkas                                                         | Berkas belum diseleksi                                              | Ac                                | tivate Windows                 |
| rinalisasi Data                           | Seleksi Tes & Kelulusan                                                             | Belum ditentukan                                                    | 60                                | to settings to activate Window |
| Seleksi Tes                               | Diterima pada Program Studi                                                         | Belum ditentukan                                                    |                                   |                                |

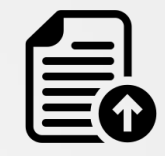

2

• Mengisi Biodata Diri (Data Pribadi dan Orang Tua) secara lengkap dan benar.

|                                     | Biodata Dir                                             | ri                                                                                          |                                                    |                              |
|-------------------------------------|---------------------------------------------------------|---------------------------------------------------------------------------------------------|----------------------------------------------------|------------------------------|
|                                     | Lengkapi biodata diri <i>i</i>                          | Anda dengan benar                                                                           |                                                    | Ø                            |
|                                     | Anda belum melakukan fina<br>Setelah melengkapi biodata | <b>ilisasi data.</b><br>diri, foto, dan upload berkas, segera lakukan <b>finalisasi d</b> i | <b>ita</b> untuk dapat mengikuti tahap selanjutnya |                              |
| Nurazizah<br>0730321810013          | Data Pribadi Orang Tr                                   | Ua                                                                                          |                                                    |                              |
|                                     | Nomor Pendaftar                                         | 0730321810013                                                                               | Tanggal Pendaftaran                                | 18 Februari 2019             |
| A Status Terkini                    | Nama Lengkap *                                          | Nurazizah                                                                                   | Jenis Kelamin                                      | Perempuan                    |
|                                     | Tempat Lahir *                                          | Sidoarjo                                                                                    | Agama *                                            |                              |
| L Biodata Pendaftar                 | Tanggal Lahir *                                         | 20 Februari 2001                                                                            | Nama Ibu Kandung *                                 |                              |
| Upload Foto                         |                                                         |                                                                                             |                                                    |                              |
| Program Studi                       | Data Lainnya                                            |                                                                                             |                                                    |                              |
| 💷 Upload Berkas                     | NIK *                                                   |                                                                                             | Telepon                                            |                              |
|                                     | NISN                                                    |                                                                                             | HP                                                 | 081232398738                 |
| <ul> <li>Finalisasi Data</li> </ul> | NPWP                                                    |                                                                                             | Email                                              | nurazizah@gmail.com          |
| 🔦 Seleksi Tes                       | Kewarganegaraan *                                       |                                                                                             | Jenis Tinggal                                      |                              |
| 🖸 Riwayat Keuangan                  | Jalan                                                   |                                                                                             | Nama SMA/SMK                                       |                              |
|                                     | Dusun                                                   |                                                                                             |                                                    |                              |
| Pembayaran Taginan                  | RT                                                      |                                                                                             | RW                                                 |                              |
| 🔒 Cetak Kartu Ujian                 | Kelurahan *                                             |                                                                                             |                                                    |                              |
| Ubah Password                       | Kecamatan *                                             |                                                                                             |                                                    | Activate Windows             |
| C Logout                            | Kodepos                                                 |                                                                                             |                                                    | Go to Settings to activate V |

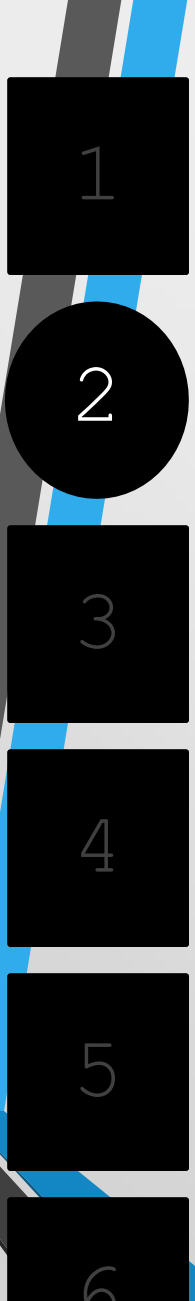

 Mengupload foto resmi yang digunakan untuk profil. Pilih "Simpan" jika telah memilih foto yang sesuai.

|                                    | A Nurazizah ~                                                                                                    |
|------------------------------------|----------------------------------------------------------------------------------------------------|
| Status Terkini Biodata Pendaftar I | Upload Berkas Finalisasi Data Seleksi Tes Riwayat Keuangan Informasi Jalur                                                                                                |
|                                    |                                                                                                    |
|                                    | Ubah foto profil anda                                                                                                    |
| Nurazizah<br>0740521810007         | Anda belum melakukan finalisasi data,<br>Setelah melengkapi biodata diri, foto, dan upload berkas, segera lakukan finalisasi data untuk dapat mengikuti tahap selanjutnya |
| 🖒 Status Terkini                   | Gambar                                                                                                    |
| L Biodata Pendaftar                |                                                                                                    |
| Upload Foto                        |                                                                                                    |
| Program Studi                      |                                                                                                    |
| Upload Berkas                      | Pilih gambar                                                                                                    |
| ✓ Finalisasi Data                  | * File yang dapat diupload adalah .png, .jpg, dan .jpeg; dengan ukuran maksimal file sebesar 1MB                                                                          |
| <ul> <li>Seleksi Tes</li> </ul>    |                                                                                                    |

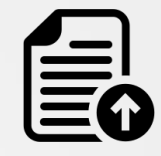

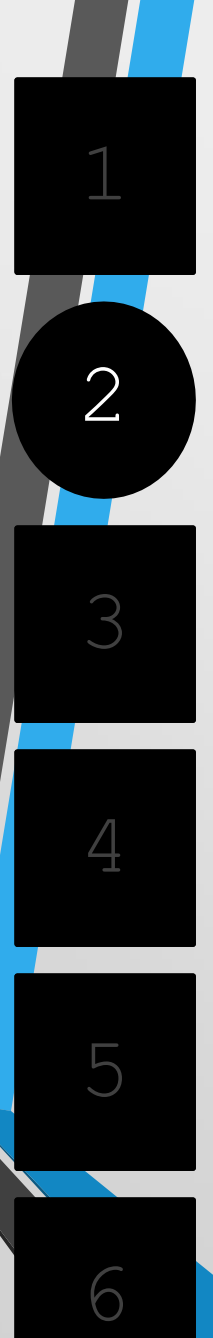

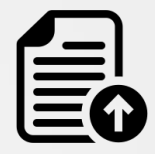

#### Mengupload berkas yang telah ditentukan oleh Perguruan Tinggi.

|                                  |                                                                                            |                                                 |                                         |                     | Nurazizah ~                                                                                                    |
|----------------------------------|--------------------------------------------------------------------------------------------|-------------------------------------------------|-----------------------------------------|---------------------|----------------------------------------------------------------------------------------------------|
| Status Terkini Biodata Pendaftar | Upload Berkas Finalisasi Data Seleksi                                                      | Tes Riwayat Keuangan                            | Informasi Jalur                         |                     |                                                                                                    |
|                                  |                                                                                            |                                                 |                                         |                     |                                                                                                    |
|                                  | Berkas Administra                                                                          | Sİ                                              |                                         |                     |                                                                                                    |
|                                  | Upload persyaratan administrasi yang                                                       | j diwajibkan untuk jalur ini, p                 | pastikan file berkas bisa di baca c     | lengan jelas.       |                                                                                                    |
|                                  | Anda belum melakukan finalisasi data.<br>Setelah melengkapi biodata diri, foto, dan uploar | d berkas, segera lakukan <b>finalisasi data</b> | untuk dapat mengikuti tahap selanjutnya |                     |                                                                                                    |
| Nurazizah                        | Dokumen yang Wajib Dilampirkan                                                             |                                                 |                                         |                     |                                                                                                    |
| 0740521810007<br>GELOMBANG 1     | No Nama Berkas                                                                             | File Berkas                                     | Status Validasi                         | Keterangan Validasi | Aksi                                                                                                    |
|                                  | 1 Foto                                                                                     |                                                 | Belum divalidasi                        |                     | •                                                                                                    |
| 🖒 Status Terkini                 | 2 Biodata                                                                                  |                                                 | Belum divalidasi                        |                     | Image: Contract of the second second secon |
| 👤 Biodata Pendaftar              |                                                                                            |                                                 |                                         |                     |                                                                                                    |
| Upload Foto                      |                                                                                            |                                                 |                                         |                     | + File Tambahan                                                                                                    |
| Program Studi                    | Dokumen Tambahan                                                                           |                                                 |                                         |                     |                                                                                                    |
| 🖾 Upload Berkas                  |                                                                                            |                                                 |                                         |                     |                                                                                                    |
| 🖌 Finalisasi Data                | No Nama Berkas Fil                                                                         | le Berkas Deskripsi Si                          | ingkat Status Validasi                  | Keterangan Validasi | Aksi                                                                                                    |
| 🔦 Seleksi Tes                    |                                                                                            |                                                 |                                         |                     |                                                                                                    |

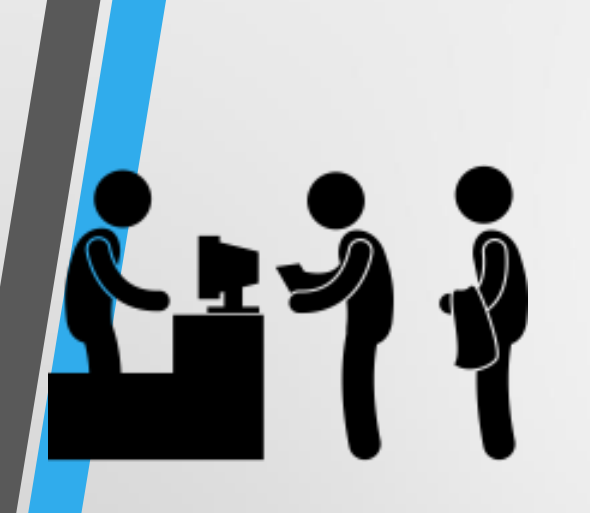

## MELAKUKAN PEMBAYARAN

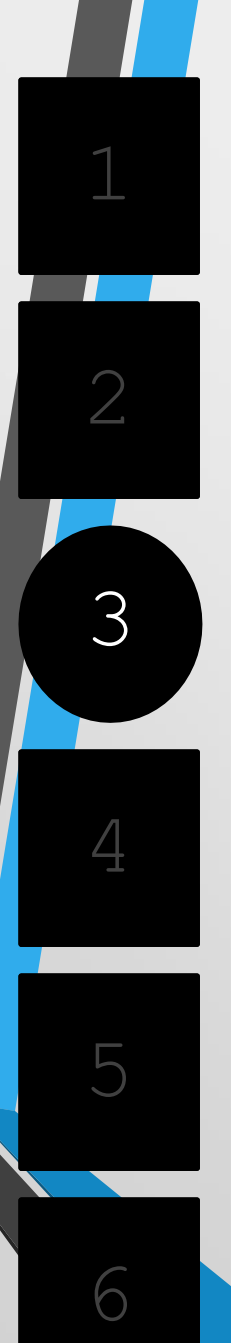

#### 3.MELAKUKAN PEMBAYARAN

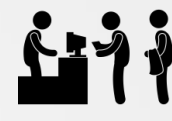

 Sebelum melakukan Finalisasi Data, lakukan Pembayaran ke Perguruan Tinggi dengan nominal yang sudah ditentukan.

|                                           | -                               | -                         | - Com               | 1               | ~             | Nurazizah ~    |
|-------------------------------------------|---------------------------------|---------------------------|---------------------|-----------------|---------------|----------------|
| Status Terkini Biodata Pendaftar Up       | oload Berkas Finalisasi Data Se | eleksi Tes Riwayat Keuang | jan Informasi Jalur |                 |               |                |
| Tagihan dan Pembayaran                    |                                 |                           |                     |                 |               |                |
| Nurazizah<br>0740521810007<br>GELOMBANG 1 | No. Jenis Tagihan               | Periode tagihan           | Jumlah Tagihan      | Tanggal Tagihan | Tanggal Lunas | Status Tagihan |
| 🖒 Status Terkini                          | 1 Piava Doodoffacao             | 2018/2019 Capiil          | Po. 70.000          | 1 Eshquari 2010 |               | Bolum Davar    |
| L Biodata Pendaftar                       | i Didya Perioanalah             | 2010/2019 Galiji          | кр. 70.000          |                 |               | Deiviti Dayar  |
| Upload Foto                               |                                 |                           |                     |                 |               |                |
| Program Studi                             | Total Tagihan Lunas             | : Rp. O                   |                     |                 |               |                |
| Upload Berkas                             | Total Tagihan Belum Bayar       | : Rp. 70.000              |                     |                 |               |                |
| 🖌 Finalisasi Data                         |                                 |                           |                     |                 |               |                |
| 🔦 Seleksi Tes                             |                                 |                           |                     |                 |               |                |

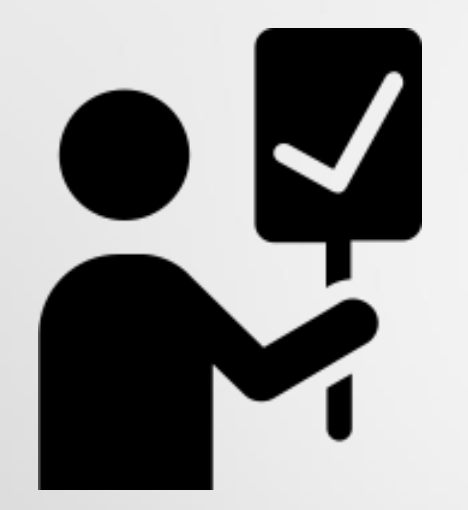

### FINALISASIDATA

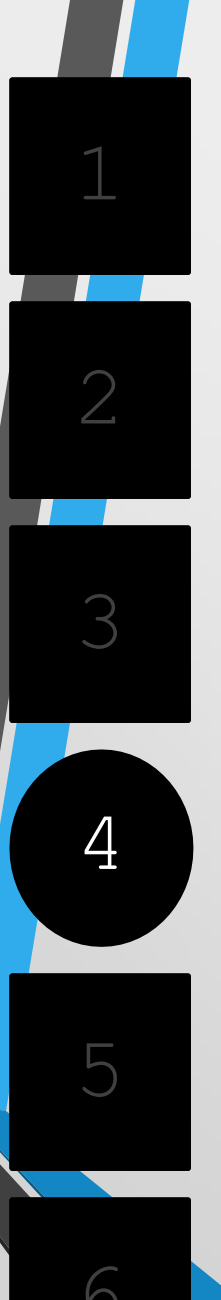

#### 4.FINALISASIDATA

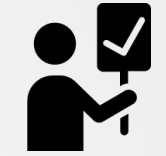

Jika pembayaran telah Lunas, lakukan Finalisasi Data.

| Status Terkini Biodata Pendaftar          | Upload Berkas Finalisasi Data Seleksi Tes Riwayat Keuangan Informasi Jalur                                                                                                    |
|-------------------------------------------|----------------------------------------------------------------------------------------------------|
|                                           | Finalisasi Data Pendaftar                                                                                                    |
|                                           | Pastikan anda telah memeriksa kembali semua data yang telah anda masukkan sebelum melakukan<br>finalisasi data                                                                                                    |
| Nurazizah<br>0740521810007<br>GELOMBANG 1 | <ul> <li>Sebelum melakukan finalisasi data, mohon periksa kembali semua data yang telah Anda masukkan</li> <li>Setelah anda melakukan finalisasi data, semua data (Identitas, Pilihan Prodi, Foto dan Dokumen) tidak dapat diubah kembali dan dianggap sebag data yang benar.</li> </ul> |
| 🖒 Status Terkini                          | Apabila ditemukan ketidak absahan data yang telah Anda masukkan maka pendaftaran dapat dibatalkan sewaktu-waktu tanpa adanya                                                                                                    |
| 👤 Biodata Pendaftar                       | pemberitahuan.                                                                                                    |
| Upload Foto                               |                                                                                                    |
| Program Studi                             | Saya menyetujui dan menyatakan bahwa semua data yang telah saya isikan adalah BENAR dan dapat dipertanggungjawabkan.                                                                                                    |
| Upload Berkas                             |                                                                                                    |
| <ul> <li>Finalisasi Data</li> </ul>       | SETUIU                                                                                                    |

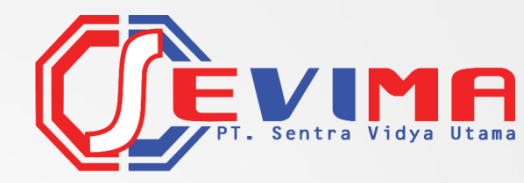

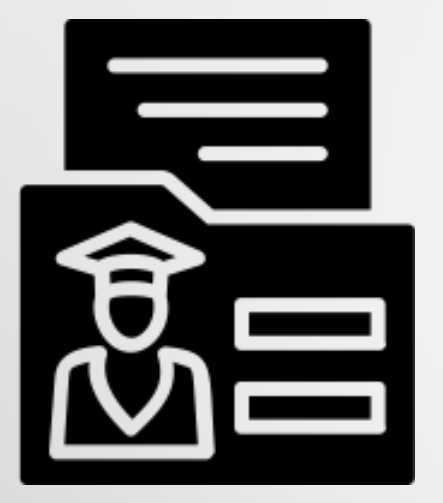

## **CETAK KARTU UJIAN**

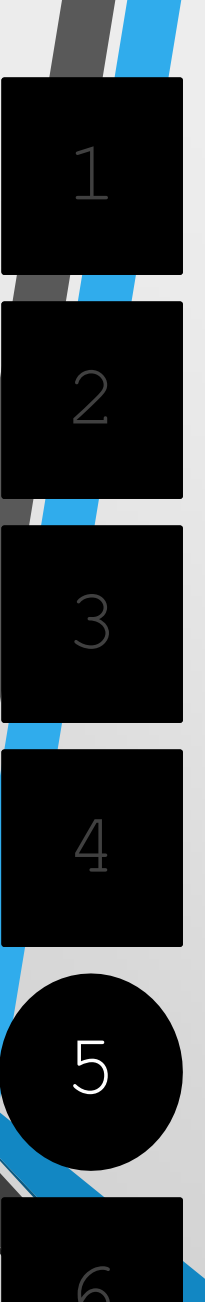

#### 5.CETAK KARTU UJIAN

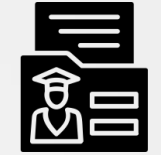

#### • Silahkan Cetak Kartu Ujian, jika telah melakukan Finalisasi Data.

| GO <del>J</del> e               |                                                   | PT. SENTRA VIDYA<br>Alamat : Jalan Argopu<br>Kodepos : 68322, Telepon : (<br>-situbondo.ac.id, Email : admin@stkip | AUTAMA<br>uro VII<br>0338-678745<br>ppgri-situbondo.ac.id, Faximile : 0 | 338-678745                          |  |
|---------------------------------|---------------------------------------------------|----------------------------------------------------------------------------------------------------|-------------------------------------------------------------------------|-------------------------------------|--|
| Nomor Pendaftar<br>Nama Lengkap | : 0730321810010<br>: Nurazizah                    |                                                                                                    |                                                                         |                                     |  |
| Tempat / Tgl Lahir              | : Situbondo, 21 Desember 2000                     | Tahapan Tes                                                                                                    | Tanggal                                                                 | Jenis Tes                           |  |
| Pilihan 1                       | : S1 - Pendidikan Ekonomi                         | 1                                                                                                    | 24 April 2019 - 1 Januari 1970                                          | Tes Tulis Potensi Akademik          |  |
| Pilihan 3                       | S1 - Pendidikan Ekonomi                           | 2                                                                                                    | 25 April 2019 - 1 Januari 1970                                          | Tes Wawancara                       |  |
| Tempat ujian                    | PT. Sentra Vidya Utama                            |                                                                                                    |                                                                         |                                     |  |
| Status Pembayaran               | : Belum Lunas                                     |                                                                                                    |                                                                         |                                     |  |
| (di                             | Tanda Tangan Peserta<br>hadapan Petugas Validasi) | Foto                                                                                                    | Sit                                                                     | ubondo, 18 Februari 2019<br>Petugas |  |

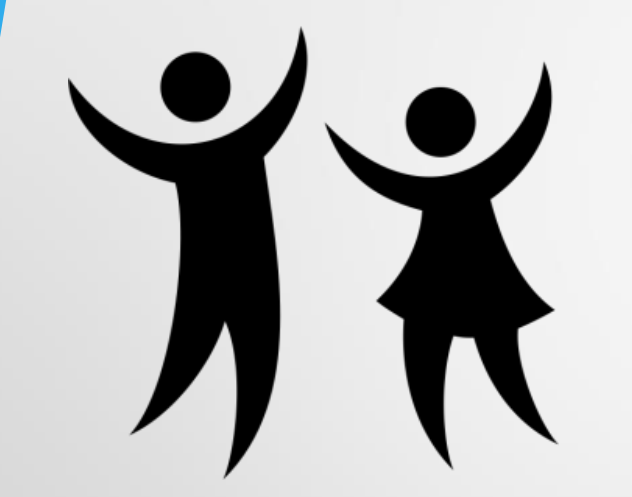

## PENGUMUMAN

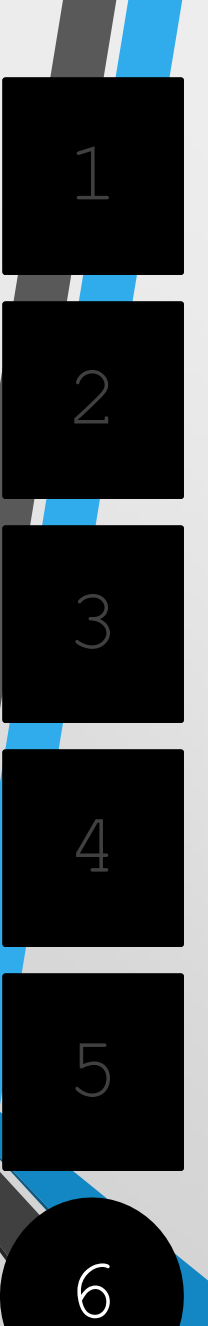

#### 6.PENGUMUMAN

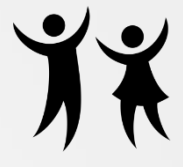

• Untuk mengetahui hasil tes dan penilaian, silahkan melihat di menu Status Terkini.

|                                           | ama                                                                                                    |                                                                                                    |                                                  | Nurazizah ~                       |
|-------------------------------------------|----------------------------------------------------------------------------------------------------|----------------------------------------------------------------------------------------------------|--------------------------------------------------|-----------------------------------|
| Status Terkini Biodata Pendaftar          | Upload Berkas Finalisasi Data Seleksi T                                                                                                  | es Riwayat Keuangan Informasi Jalur                                                                                                    |                                                  |                                   |
| Ω                                         | Selamat Datang<br>Lanjutkan proses pendaftaran du<br>Anda belum melakukan finalisasi data.<br>Setelah melengkapi biodata diri, foto, dar | <b>), Nurazizah</b><br>engan mengisi data diri Anda secara lengkap<br>upload berkas, segera lekukan <b>finalisasi data</b> untuk depat m | dan melakukan uplo<br>engikuti tahap selanjutnya | oad berkas administrasi           |
| Nurazizah<br>0740521810007<br>GELOMBANG 1 | Contact Person PMB:                                                                                                    |                                                                                                    |                                                  |                                   |
| 🖒 Status Terkini                          | Nomor Pendaftar<br>0740521810007                                                                                                    | Nama Lengkap<br><b>Nurazizah</b>                                                                                                    | Tanggal Daftar<br>1 Februari 2019                |                                   |
| 1 Biodata Pendaftar                       | Periode Pendaftaran<br>2018/2019 Ganjil                                                                                                  | Jalur<br>Gelombang 1                                                                                                    | Sistem Kuliah<br>Reguler (01)                    |                                   |
| Upload Foto                               | Pilihan 1<br>D3 - Keperawatan                                                                                                    |                                                                                                    |                                                  |                                   |
| Program Studi                             |                                                                                                    |                                                                                                    |                                                  |                                   |
| Upload Berkas                             | Status Pembayaran                                                                                                    | Biaya pendaftaran belum dibayar                                                                                                    |                                                  |                                   |
| Einslingel Data                           | Seleksi Administrasi Berkas                                                                                                    | Berkas belum diseleksi                                                                                                    |                                                  | Activate Windows                  |
| V Finalisasi Data                         | Seleksi Tes & Kelulusan                                                                                                    | Belum ditentukan                                                                                                    |                                                  | Go to Settings to activate Window |
| 🔦 Seleksi Tes                             | Diterima pada Program Studi                                                                                                    | Belum ditentukan                                                                                                    |                                                  |                                   |

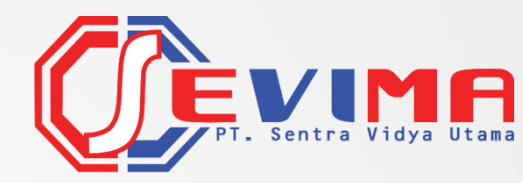

## **GO**feeder

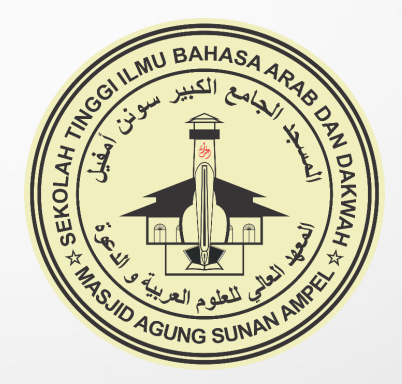